## 사용하기 전에

Q. DNS 서비스란 무엇입니까?

- 인터넷 상의 도메인 이름을 실제로 접속 가능한 주소로 식별해서 찾을 수 있게 하는 서비스입니다.
   예를 들어, http://www.example.com
   이라는 URL을 웹 브라우저에서 입력하면 인터넷상의 www.example.com 에 해당하는 실제
   IP 주소를 반환합니다. 실제 시스템은 반환된 IP 주소를 통해서 목적 서버에 접속합니다.
   Q. 네이버 클라우드 플랫폼 DNS 란 무엇입니까?
- 개인이 직접 운영하기 어려운 DNS 서버를 클라우드 형태로 제공하여 사용자가 서비스 운영에 필요한 도메인 설정을 쉽고 편하게 관리할 수 있도록 제공되는 서비스입니다. DNS 서버의 용량이나 성능, 안정성 등 관리적인 측면에 많은 신경을 쓰지 않고도 자체 DNS 서버를 운영할 수 있습니다.
   도메인을 신규 등록하고 네이버 클라우드 플랫폼 DNS 서비스를 이용하려는 경우
- 1. 네이버 클라우드 플랫폼 DNS에서 신규 도메인을 생성합니다.
- 2. 네이버 클라우드 플랫폼 DNS는 도메인 등록을 대행해주는 서비스가 아니므로, 도메인 등록기관에 등록이 필요합니다.

| NAVER<br>CLOUD PLATFORM | DNS O                                                                                                    |        |               |          |      | <i>₽</i> द 🖻 🗓 • |
|-------------------------|----------------------------------------------------------------------------------------------------|--------|---------------|----------|------|------------------|
| ◎ Region 한국 / KR 한국     | + 도매인 수가 상품 더 알아보기 ♂ X 다운로드 ○ 새로고침 >                                                                            |        |               |          |      |                  |
|                         |                                                                                                    |        |               |          |      |                  |
|                         |                                                                                                    |        |               |          |      |                  |
|                         |                                                                                                    |        |               |          |      |                  |
|                         |                                                                                                    |        |               |          |      |                  |
|                         |                                                                                                    |        |               |          |      |                  |
|                         |                                                                                                    |        |               |          |      |                  |
|                         |                                                                                                    |        |               |          |      |                  |
|                         | · · · · · · · · · · · · · · · · · · ·                                                                           |        |               |          |      |                  |
|                         | u de la companya de la companya de la companya de la companya de la companya de la companya de la companya de l | 도메인 추가 |               | ×        |      |                  |
|                         |                                                                                                    |        |               |          |      |                  |
|                         |                                                                                                    |        |               |          |      |                  |
|                         |                                                                                                    | 이름     | example01.com | - 1      |      |                  |
|                         |                                                                                                    | 설명     |               |          |      |                  |
|                         |                                                                                                    |        |               |          |      |                  |
|                         |                                                                                                    |        | 0 / 10        | 00 Bytes |      |                  |
|                         |                                                                                                    |        |               |          | 하세요. |                  |
|                         |                                                                                                    |        | X 취소 🗸 수가     |          |      |                  |
|                         |                                                                                                    |        |               |          |      |                  |
|                         |                                                                                                    |        |               |          |      |                  |
|                         |                                                                                                    |        |               |          |      |                  |
|                         |                                                                                                    |        |               |          |      |                  |

1. 네이버 클라우드 플랫폼 DNS에서 신규 도메인을 생성하면 네임서버 정보를 확인할 수 있습니다.

| MAYEN<br>CLOUCPLATFORM                                                                                                    | DNS O              |                      |                                                          |                                                                                                    |                                                                                                    | / <sup>0</sup> G E E 🕃 • |
|----------------------------------------------------------------------------------------------------|--------------------|----------------------|----------------------------------------------------------|----------------------------------------------------------------------------------------------------|----------------------------------------------------------------------------------------------------|--------------------------|
| Ø Region 한국 / KR 한국의 ▼                                                                                                    | + 도비언 수가 상품 더 알아보기 | 기 IC X 다운로드 C 세로고점 🗸 |                                                          |                                                                                                    |                                                                                                    |                          |
| E All Products * +                                                                                                    | 도메인                | 425.07 H22.45 H22.04 |                                                          |                                                                                                    |                                                                                                    | 체코드하일 전체 · Q.            |
| C Dashboard                                                                                                    | example01.com      | 425.9                | 레코드 타입                                                   |                                                                                                    | 4250                                                                                                    | ττ. (#)                  |
| My Printeen 🧑 EBT                                                                                                    |                    | example()1.com       | 145                                                      |                                                                                                    | na te ti nobudi dina com.<br>na ze ti nobudi dina com.<br>na ze ti nobudi dina com.<br>na 4 ti nobudi dina com. | 172800                   |
| □         Monitoring         +           □         Monitoring         +           □         Monitoring         +           □         Monitoring         +           □         Monitoring         +           □         Monitoring         +           □         Monitoring         +           □         Cloud Streach*         +           ■         Elestification Stanton         +           ■         Elestification Stanton         +           □         CON(Dimensic) *         +           □         Coloud Streach*         +           ■         NuS         +           ■         Global Route Manager         + |                    | example() com        | 304<br>도매인 정보<br>도미인 이용<br>도미인 이용<br>리프트 수<br>당당<br>디당시비 | example01.com<br>1809135<br>2<br>matc1.ncloud-dna.com<br>na2c1.ncloud-dna.com<br>na3c1.ncloud-dna.com<br>na4c1.ncloud-dna.com | institut nakood data taum di UK OKE inter caum 2 7000 900 1209400 1200                                          | 172800                   |
|                                                                                                    |                    |                      |                                                          | <b>શ</b> ભ્ર                                                                                                    |                                                                                                    |                          |

1. 도메인 등록 기관에서 신규 등록한 도메인의 네임서버를 네이버 클라우드 플랫폼 DNS에서 제공하는 네임서버 정보로 등록합니다.

| 东神台    | 2000.24.37 |                      |      |                      |
|--------|------------|----------------------|------|----------------------|
|        | 구분         | 文公司管                 | 78   | <b>女</b> 心而碧         |
|        | 19         | nstct.ncloud-drs.com | 279  | ns2c1.ncloud-dns.com |
| 내입시네할것 | 375        | ns3c1.ncloud-dns.com | 4.1) | ns4c1 ncloud-das.com |

### 타사 또는 자체 DNS 서비스를 이용하다가 네이버 클라우드 플랫폼 DNS 로 이관하려는 경우

1. 네이버 클라우드 플랫폼 DNS에서 이관하려는 도메인을 생성합니다.

| NAVER<br>CLOUD PLATFORM                                   | DNS O                |                      |          |               |                                                                                                  | an an an an an an an an an an an an an a |
|-----------------------------------------------------------|----------------------|----------------------|----------|---------------|--------------------------------------------------------------------------------------------------|------------------------------------------|
| 🕲 Region 한국 / KR 한국어 🔹                                    | + 도매인 추가 상품 더 알아보기 [ | X 다운로드 📿 세           | 로고침 🗸    |               |                                                                                                  |                                          |
| All Products* +                                           | 도메인                  | <b>레코드 추가</b> 레코드 수정 |          |               |                                                                                                  | 레코드 타입 전체 ▼ Q                            |
| Contraction Dashboard                                     | 🎲 example01.com 🚦    | 레코드 명                | वः       | 1드 타입         | 적코드 강                                                                                            | TTL (초)                                  |
| My Products 2 EDIT -                                      |                      | example01.com        | NS       |               | ns1c1.ncloud-dns.com.<br>ns2c1.ncloud-dns.com.<br>ns2c1.ncloud-dns.com.<br>ns4c1.ncloud-dns.com. | 172800                                   |
| Server* +                                                 |                      | example01.cor        | SO.      | A             | ns2c1.ncloud-dns.com. dl_N-DNS.nhn.com. 2 7200 900 1209600 1200                                  | 172800                                   |
| WMS     +     Object Storage     +     Coud Search*     + |                      |                      | 도메인 추가   |               | × ] > »                                                                                          |                                          |
| By Elasticsearch Service                                  |                      |                      | 이름<br>설명 | example02.com |                                                                                                  |                                          |
| E, DNS                                                    |                      |                      |          |               | 0 / 1000 Bytes                                                                                   |                                          |
|                                                           |                      |                      |          | X 취소 🗸 추가     |                                                                                                  |                                          |

1. 이관하려는 도메인의 리소스 레코드 항목들을 네이버 클라우드 플랫폼 DNS에 복제합니다.

|                                                                   | DNS O                  |                      |               |                                                                                                  | ି <sup>9</sup> ୟେ ଅ 🕻 ( | <b>1</b> - |
|-------------------------------------------------------------------|------------------------|----------------------|---------------|--------------------------------------------------------------------------------------------------|-------------------------|------------|
| 🛞 Region 한국 / KR 한국어 👻                                            | + 도매인 추가 상품 더 얼아보기 [2] | X 다운로드 ○ 새로고침 >      |               |                                                                                                  |                         |            |
| B All Products +                                                  | 도메인                    | 해코드 추가 전코드 수정 전코드 성격 |               |                                                                                                  | 레코드 타입 전체 💌             | Q          |
| Deshboard                                                         | example02.com          | 레크드 명 example02 d    | com 레코드타입 A • | TTL(조) 14400 • 러코드 강                                                                             | 러코드 추가                  |            |
| Sat Network traffic Monitoring +<br>☐ Server* +<br>② Monitoring + |                        | 레코드 영                | 레코드 타입        | 세코드 값                                                                                            | TTL (초)                 |            |
| WMS +  Object Storage +  Cloud Search* +                          |                        | example02.com        | NS            | ns1c1 neloud-dns.com.<br>ns2c1 neloud-dns.com.<br>ns3c1 neloud-dns.com.<br>ns4c1 neloud-dns.com. | 172800                  |            |
| da Elasticsearch Service +                                        |                        | example02.com        | SOA           | ns1c1.ncloud-dns.com. dl_N-DNS.nhn.com. 2 7200 900 1209600 1200                                  | 172800                  |            |
| Recently Viewed                                                   |                        |                      |               | (c) < 1                                                                                          |                         |            |

1. 네이버 클라우드 플랫폼 DNS에서 신규 도메인을 생성하면 네임서버 정보를 확인할 수 있습니다.

| NAVE<br>CLOUD PLATYONM          | DNS O                   |                                       |                |                      |                                                 | e® ⊂a ⊠ 0 💽 • |
|---------------------------------|-------------------------|---------------------------------------|----------------|----------------------|-------------------------------------------------|---------------|
| S Region 한국 / KR 한국이 ▼          | + 도비있 추가 상품 더 알아보기      | ····································· | 128 V          |                      |                                                 |               |
| All Products     +              | 도메인                     | · · · · · · · · · · · · · · · · · · · |                |                      |                                                 | 비프드 타임 현재 🔹 🔍 |
| Ca Dashboard                    | example02.com           | No. of                                | anamala[2] cam | MRE DO A             | TT (2) 14400 * NEC 2                            | [ 레코드 추가 ]    |
| My Products 😦 🛛 EDIT —          | <pre>maintent.com</pre> | 3                                     | examplesz com  | of many of H         | 11L(#)                                          |               |
| Network Traffic Monitoring ** + |                         |                                       | 도메인 정보         |                      | ×                                               |               |
| E Monitoring +                  |                         | 레코드 명                                 |                |                      |                                                 | TTL(초)        |
| 🗇 WMS 🛛 +                       |                         | example02.com                         |                |                      | ns.com.                                         | 172800        |
| ⊖ Object Storage +              |                         |                                       | 도메인 이름         | example02.com        | ns.com.<br>hs.com.                              |               |
| 😥 Cloud Search +                |                         |                                       | 도메인ID          | 1809431              | ns.com.                                         |               |
| 12 Elasticsearch Service +      |                         | example02.com                         | 2000           | 14                   | ha.com. dLN=0NS nim.com. 27200 900 1209600 1200 | 172800        |
| The write Viewant               |                         |                                       | daw +          | 4                    | 1.00                                            |               |
| the rate -                      |                         |                                       | 설명             | 14                   |                                                 |               |
|                                 |                         |                                       | 네임서버           | ns1c1.ncioud-dns.com |                                                 |               |
|                                 |                         |                                       |                | ns2c1.ncloud-dns.com |                                                 |               |
|                                 |                         |                                       |                | ns3c1.ncloud-dns.com |                                                 |               |
|                                 |                         |                                       |                | ns4c1.ncloud-dns.com |                                                 |               |
|                                 |                         |                                       |                |                      |                                                 |               |
|                                 |                         |                                       |                | 8.01                 |                                                 |               |
|                                 |                         |                                       |                | 812                  |                                                 |               |
|                                 |                         |                                       |                |                      |                                                 |               |
|                                 |                         |                                       |                |                      |                                                 |               |
|                                 |                         |                                       |                |                      |                                                 |               |
|                                 |                         |                                       |                |                      |                                                 |               |

- 운영 중인 도메인의 네임서버 정보를 네이버 클라우드 플랫폼 DNS에서 제공되는 네임서버 정보로 변경합니다.
   (네임서버 변경은 최대 48시간이 소요될 수 있습니다.)
- 2. 네임서버를 등록한 등록기관에 접속하여 '네임서버 정보 변경' 항목을 통하여 변경이 필요합니다.
- 기존에 운영하던 도메인 데이터를 이관 후 네이버 클라우드 플랫폼 DNS의 네임서버 도메인으로 변경해야 합니다.

| 도예인등록   | 기란연장                                                                                                    | 기관이전 정보면경        | 부가서비스 | LEMANE           | 201927     |  |  |  |  |
|---------|----------------------------------------------------------------------------------------------------|------------------|-------|------------------|------------|--|--|--|--|
| 정보변경 🚥  | • _                                                                                                    |                  |       |                  | • 도메인 > 전체 |  |  |  |  |
| 네임서버 정보 | 코변경                                                                                                    |                  |       |                  |            |  |  |  |  |
| 도매인     | lita.co.kr                                                                                                    |                  |       |                  |            |  |  |  |  |
|         | 구분                                                                                                    | 호스트명             | 구분    | 호스트명             |            |  |  |  |  |
|         | 175                                                                                                    | ns11.dnsever.com | 274   | ns12.dnsever.com |            |  |  |  |  |
| 네임시네정보  | 373                                                                                                    | ns13.dnsever.com | 4.73  | ns14,dnsever.com |            |  |  |  |  |
|         | * 입력해 ns.gebie.co.kr<br>변경할 호스트명만 정환하게 입력하면 바는 자동으로 변경됩니다.                                                                    |                  |       |                  |            |  |  |  |  |
|         | 기비다 네일서비 사용<br>무료 포함당, 열매일 등 기비아의 무가서비스를 이용하시는 경우 한도시 가비아 네일서비를 사용하셔야 합니다.<br>네일시비를 변경하실 경우 사용증인 부가시비스가 해지될 수 있으나 주의하시기 바랍니다. |                  |       |                  |            |  |  |  |  |

#### 네이버 클라우드 플랫폼 DNS에서 하위 도메인을 운영하려는 경우

example.com 을 운영 중인 도메인(상위 도메인), sub.example.com 을 하위 도메인이라고 가정할 때 등록하는 방법은 다음과 같습니다.

1. 네이버 클라우드 플랫폼 DNS에 하위 도메인을 신규 생성합니다.

| MAVER<br>CLOUD PLATFORM | ucle | DNS                  |                      |        |                   |                                                                         |                         | <i>ି</i> କ ପ | 3 11 11 2.* |
|-------------------------|------|----------------------|----------------------|--------|-------------------|-------------------------------------------------------------------------|-------------------------|--------------|-------------|
| ◎ Region 한국 / KR 한국이    | •    | + 도미인 추가 상품 더 알아보기 간 | X 다운로드 🔾 새로고침 🗸      |        |                   |                                                                         |                         |              |             |
|                         | +    | 토메인                  | 레코도 추가 레코드 수정 레코드 식제 |        |                   |                                                                         |                         | 레코드 타입 전체 👻  | ٩           |
|                         |      | example01.com :      | 레코드 명                | 레코드 타입 |                   | 레코드 값                                                                   |                         | TTL (急)      |             |
| My Products 🕐 ED        | π —  |                      | example01.com        | NS     |                   | ns1c1.ncloud-dns.com.<br>ns2c1.ncloud-dns.com.<br>ns3c1.ncloud-dns.com. |                         | 172800       |             |
| Server*                 | 1    |                      |                      |        |                   | ns4c1.ncloud-dns.com.                                                   |                         |              |             |
| 2 Monitorina            | 1    |                      | example01.com        | SOA    |                   | ns2c1.ncloud-dns.com. dl_N-DNS.nhn.com.                                 | 2 7200 900 1209600 1200 | 172800       |             |
| EI WMS                  | +    |                      |                      |        |                   |                                                                         |                         |              |             |
| Object Storage          | +    |                      | <u> </u>             |        |                   | « < <b>1</b> > »                                                        |                         |              |             |
| 2 Cloud Search*         | +    |                      |                      |        |                   |                                                                         |                         |              |             |
|                         | +    |                      | 1.27                 | 도메인 주가 |                   | ×                                                                       |                         |              |             |
|                         | _    |                      |                      |        |                   |                                                                         |                         |              |             |
|                         |      |                      |                      |        |                   |                                                                         |                         |              |             |
|                         |      |                      |                      | 이름     | sub.example01.com | _                                                                       |                         |              |             |
| ♀ CDN+(Domestic)*       | +    |                      |                      | 49     |                   |                                                                         |                         |              |             |
|                         | +    |                      |                      |        |                   |                                                                         |                         |              |             |
|                         | +    |                      |                      |        |                   | 0 / 1000 Bytes                                                          |                         |              |             |
| 🏦 Global Route Manager  | +    |                      |                      |        |                   |                                                                         |                         |              |             |
|                         |      |                      |                      |        | x 취소 🗸 추가         |                                                                         |                         |              |             |
|                         |      |                      |                      |        |                   |                                                                         |                         |              |             |

1. 하위 도메인에 필요한 리소스 레코드를 등록합니다. 기존에 하위 도메인이 있고 외부 DNS에서 서비스하고 있었다면 리소스 레코드를 동일하게 등록합니다.

| Console                          | DNS                  |                             |        |                                                                |           | 🥂 🗠 🖻 🗉 💽 🗸 |
|----------------------------------|----------------------|-----------------------------|--------|----------------------------------------------------------------|-----------|-------------|
| NAVER<br>CLOUD PLATFORM          | DNS (2)              |                             |        |                                                                |           |             |
| S Region 한국 / KR 한국어 ▼           | + 도매인 추가 상품 더 알아보기 간 | 2 X 다운로드 ○ 새로고칭 >           |        |                                                                |           |             |
| B All Products 2                 | 도메인                  | <b>레코드 추가</b> 레코드 수정 레코드 삭제 |        |                                                                | 레코드 타입 전체 | 8 • Q       |
| Deshboerd                        | 🎲 sub.example01.c :  | and a sub-axample() com     |        | TTI (5) 14400 ¥                                                | 21 8 5 7  | 레코드 추가      |
| My Products 🥑 EDIT —             | 👘 example01.com      | -12-0                       |        |                                                                | -1        |             |
| 🚯 Network Traffic Monitoring 🐃 🕂 |                      |                             |        |                                                                |           |             |
| El Server' +                     |                      |                             |        |                                                                |           |             |
| Monitoring +                     |                      | 레코드 명                       | 레코드 타입 | 레코드 값                                                          | TTL (초)   |             |
| 🖶 WMS 🔶 🕂                        |                      | sub.example01.com           | NS     | ns1c1.ncloud-dns.com.<br>ns2c1.ncloud-dns.com.                 | 172800    |             |
| Object Storage +                 |                      |                             |        | ns3c1.ncloud-dns.com.                                          |           |             |
| & Cloud Search* +                |                      |                             |        | ns4c1.ncioud-ans.com.                                          |           |             |
| alb Elasticsearch Service +      |                      | sub.example01.com           | SOA    | ns1c1.ncloud-dns.com. dLN-DNS.nhn.com. 2 7200 900 1209600 1200 | 172800    |             |
|                                  |                      |                             |        | « < <b>1</b> > »                                               |           |             |
|                                  |                      |                             |        |                                                                |           |             |
| ♀ CDN+(Domestic)* +              |                      |                             |        |                                                                |           |             |
| ♀ CDN(Domestic) +                |                      |                             |        |                                                                |           |             |
| 🖶 NAS 🔶 🕂                        |                      |                             |        |                                                                |           |             |
| 👗 Global Route Manager 🛛 +       |                      |                             |        |                                                                |           |             |
|                                  |                      |                             |        |                                                                |           |             |
|                                  |                      |                             |        |                                                                |           |             |
|                                  |                      |                             |        |                                                                |           |             |

1. 네이버 클라우드 플랫폼 DNS에서 신규 생성한 하위 도메인의 네임서버 정보를 확인할 수 있습니다.

| MAVEN<br>CLOUD PLATFORM       | DNS (              |                         |        |                       |                                                                       | Jan 19 19 19 19 19 19 19 19 19 19 19 19 19 | © <b>1</b> . |
|-------------------------------|--------------------|-------------------------|--------|-----------------------|-----------------------------------------------------------------------|--------------------------------------------|--------------|
| C Region 한국 / KR 한국           | + 도미민 수가 상품 더 알아보고 | 기 (J X 다옹로드 (C) 새로고칠 (~ |        |                       |                                                                       |                                            |              |
|                               | 도메인                | H25.07 02.5-5 0432.00   |        |                       |                                                                       | N코드 타일 전체 •                                | ٩            |
|                               | 😧 sub.example01.c  | 425 g                   | 레코드 타입 |                       | 425 Z                                                                 | TΠ. (Ξ)                                    |              |
|                               | 👚 example01.com 👔  | aub.example01.com       | 16     |                       | na Tc1 nolaud daa com<br>ma2c1 nolaud daa com<br>na3c1 nolaud daa com | 172800                                     |              |
| Network Traffic Monitor       |                    |                         |        |                       | ns4c1 mboud-dna.com.                                                  |                                            |              |
| Server                        |                    | sub.example01.com       | 304    |                       | ns1c1 ncloud-dns.com. dLN DNS nhn.com. 2 7200 900 1209600 1200        | 172800                                     |              |
| 5 WMS                         |                    |                         | 도메인 정보 |                       | ×                                                                     |                                            |              |
|                               |                    |                         |        |                       | - 10 M.                                                               |                                            |              |
|                               |                    |                         |        |                       |                                                                       |                                            |              |
| aB Eleaticsearch Service      |                    |                         | 도매인 이름 | sub.example01.com     |                                                                       |                                            |              |
|                               |                    |                         | 토메인ID  | 1809784               |                                                                       |                                            |              |
|                               |                    |                         | 히코드 수  | 2                     |                                                                       |                                            |              |
| ♀ CON+(Domestic) <sup>®</sup> |                    |                         | 4.9    |                       |                                                                       |                                            |              |
|                               |                    |                         |        |                       |                                                                       |                                            |              |
|                               |                    |                         | 네임서버   | ns1c1.ncloud-dns.com  |                                                                       |                                            |              |
| 🚠 Globel Route Manager        |                    |                         |        | ns2c1.ncloud-dns.com  |                                                                       |                                            |              |
|                               |                    |                         |        | ns3c1.ncloud-dns.com  |                                                                       |                                            |              |
|                               |                    |                         |        | ris4c1.ncloud-dns.com |                                                                       |                                            |              |
|                               |                    |                         |        |                       |                                                                       |                                            |              |
|                               |                    |                         |        | 11 C                  |                                                                       |                                            |              |
|                               |                    |                         |        |                       |                                                                       |                                            |              |
|                               |                    |                         | 1      |                       |                                                                       |                                            |              |
|                               |                    |                         |        |                       |                                                                       |                                            |              |
|                               |                    |                         |        |                       |                                                                       |                                            |              |

1. 상위 도메인(example.com)에서 하위 도메인(sub.example.com)에 대한 NS 레코드를 등록합니다. 이때 NS 레코드는 하위 도메인의 네임서버 정보로 등록합니다.

| Consols<br>MAYER<br>CLOUD FLATFORM | DNS ()              |                             |                                         |                                                                | de a 🗴 🗊 🔔 •                                                                   |
|------------------------------------|---------------------|-----------------------------|-----------------------------------------|----------------------------------------------------------------|--------------------------------------------------------------------------------|
| ● Region 한국 / KR 한국어 🔹             | + 도매인추가 상품 더 알아보기 인 | X 다운로드 ○ 새로고침 >             |                                         |                                                                |                                                                                |
| B3 All Products* +                 | 도메인 (4)             | <b>레코드 추가</b> 레코드 수정 레코드 삭제 |                                         |                                                                | 레코드 타일 전체 ▼ Q.                                                                 |
| Contraction Deshboard              | Sub.example01.c     | wag a sub                   | N R R R R R R R R R R R R R R R R R R R | 14400                                                          | NAR a pstcl polouddas.com                                                      |
| My Products 👩 EDIT —               | 🍘 example01.com 🚦   | 데코노 영 example01.com         | 테코드 타입                                  | TTL (@)                                                        | eg == 2 (ins2c1.ncloud-dns.com<br>ns3c1.ncloud-dns.com<br>ns3c1.ncloud-dns.com |
| Network Traffic Monitoring*** +    |                     |                             |                                         |                                                                | Tarts Literate with a sett                                                     |
| Server' +                          |                     | 레코드 명                       | 레코드 타입                                  | 레코드 값                                                          | TTL (杰)                                                                        |
| Monitoring +                       |                     | example01.com               | NS                                      | ns1c1.ncloud-dns.com.                                          | 172800                                                                         |
| 💬 WMS +                            |                     |                             |                                         | ns2c1.ncloud-dns.com.<br>ns3c1.ncloud-dns.com.                 |                                                                                |
| (A) Cloud Search +                 |                     | example01.com               | SOA                                     | ns/c1 ncloud-das.com. dl N-DNS php.com 2 7200 900 1209600 1200 | 172800                                                                         |
| d Elasticsearch Service +          |                     |                             |                                         |                                                                |                                                                                |
| Recently Viewed                    |                     |                             |                                         | « < <mark>1</mark> > »                                         |                                                                                |
| B DNS                              |                     |                             |                                         |                                                                |                                                                                |
| ♀ CDN+(Domestic)* +                |                     |                             |                                         |                                                                |                                                                                |
| ♀ CDN(Domestic) +                  |                     |                             |                                         |                                                                |                                                                                |
| ₽ NAS +                            |                     |                             |                                         |                                                                |                                                                                |
| 🔏 Global Route Manager 🕂           |                     |                             |                                         |                                                                |                                                                                |
|                                    |                     |                             |                                         |                                                                |                                                                                |

## 도메인 생성하기

## Step 1. 도메인 추가

신규 도메인을 추가합니다.

신규 도메인을 생성하는 경우, 도메인 등록 기관이나 등록 대행 기관에서 도메인을 등록해야 합니다.

| NAVER CLOUD PLATFORM | ONS                    |                 |                                  | 더 자주하는 질                | 문 📧 문의하기 🕕 사용자가                       | ale 8            | •      |
|----------------------|------------------------|-----------------|----------------------------------|-------------------------|---------------------------------------|------------------|--------|
| • 87 ·               | DNS                    |                 |                                  |                         |                                       |                  |        |
| # All Products' +    | 1<br>500纪春月 X 다운로드 C 새 |                 |                                  |                         |                                       |                  |        |
| Deshboerd            |                        |                 |                                  |                         |                                       |                  |        |
| Bookmarks 🕘 EDIT —   | Sub.example.com        | 레코드 수가 레코드 수정 2 |                                  |                         | 9,25                                  | 타입전체 ▼           | ď      |
| Recently Viewed      | 🚱 example.com 🚦        | 레코드 및 sub       | example.com 려면드 타입 <sup>NS</sup> | ▼ TTL(图) 14400          | * assi <u>assi asia</u>               | 8.00M            | 해코드 주가 |
| B) DNS*              |                        |                 |                                  | _                       | naikil.nsioushdr<br>naiksil.nsioushdr | 8.000-<br>8.000- |        |
|                      |                        | 도매인 추가          |                                  | ×                       |                                       |                  |        |
|                      |                        |                 |                                  |                         |                                       | TTL (杰)          |        |
|                      |                        |                 |                                  |                         |                                       | 14400            |        |
|                      |                        | 이름              | d1004.com                        | st-delete.ncl.          |                                       | 172800           |        |
|                      |                        | 설명              |                                  | st-delete.ncl. dL/V-DNs | mm.com, 3 7200 900 1209600 1200       | 172800           |        |
|                      |                        |                 |                                  |                         |                                       |                  |        |
|                      |                        |                 |                                  |                         |                                       |                  |        |
|                      |                        |                 | × 취소 <mark>~ 주가 2</mark>         | _                       |                                       |                  |        |
|                      |                        |                 |                                  |                         |                                       |                  |        |
|                      |                        |                 |                                  |                         |                                       |                  |        |
|                      |                        |                 |                                  |                         |                                       |                  |        |

- ① 설정하고자 하는 도메인을 생성합니다. 도메인 추가를 클릭합니다.
- ② 이름과 설명을 입력하고 추가를 클릭합니다.
- 도메인을 더 추가하고자 할 경우 추가를 클릭하여 생성합니다.
- 네이버 클라우드 플랫폼의 DNS 서비스에서 도메인은 최대 100개까지 추가할 수 있고, 도메인당 레코드 추가는 최대 10,000개까지 가능합니다.

### Step 2. 도메인 정보 확인 및 삭제

생성한 도메인 정보를 확인할 수 있으며 도메인을 삭제할 수 있습니다.

| e NAVER CLOUD PLATFORM | DNS                  |                                 | G) 자주하는 철문 전 문의하기 🔟 사용자가이드 🔒 ·                                       | • |
|------------------------|----------------------|---------------------------------|----------------------------------------------------------------------|---|
|                        | + 도메인추가 X 다운로드 (2 세로 |                                 |                                                                      |   |
| Dashboard              |                      |                                 |                                                                      |   |
|                        |                      | GEL 6가 GEL 수정 GEL 6세            | 에피노 다입 전체 🍷                                                          | 4 |
|                        | sub.example.com      | 해코드명         해코드타입              | Reference 172800                                                     |   |
| EQ ONS*                | 🗊 example.com i      | 풀더 정보                           | X<br>it-delete.nol. dl_H-DNS.nhn.com, 2 7200 900 1209600 1200 172800 |   |
|                        |                      | 도제인이름 d1004.com<br>도제인 D 360937 |                                                                      |   |
|                        |                      | 레코드 수 2<br>설명                   |                                                                      |   |
|                        |                      | 네일서버 test-dns-not-delete.nd     |                                                                      |   |
|                        |                      | 492                             |                                                                      |   |
|                        |                      |                                 |                                                                      |   |
|                        |                      |                                 |                                                                      |   |

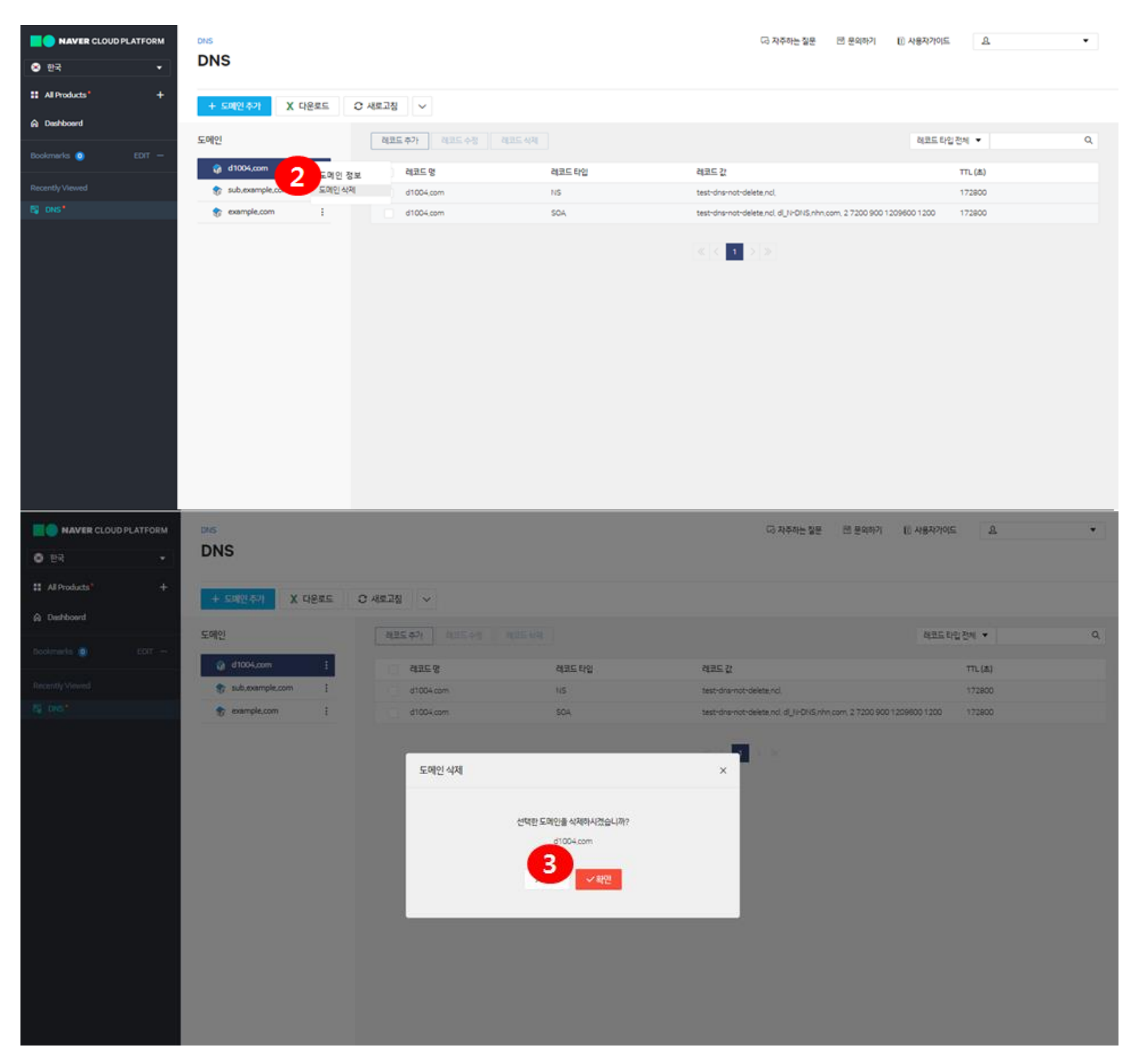

해당 도메인에 자동으로 SOA, NS 레코드가 생성된 것을 리스트에서 확인할 수 있습니다.

① 도메인 오른쪽의 ':' 아이콘에 마우스 포인터를 놓고 **도메인 정보**를 클릭하면 생성한 도메인의 정보(도메인 이름, 도메인 ID, 레코드 수, 설명, 네임서버)를 확인할 수 있습니다.

② 도메인 삭제를 클릭하면 선택한 도메인을 삭제할 수 있습니다.

최초 자동 생성된 SOA 와 NS 레코드를 제외한 다른 추가 레코드가 없을 때에만 도메인 삭제가 가능합니다.
 ③ 도메인 이름을 확인하고 확인을 클릭합니다.

## 레코드 관리하기

### Step 1. 레코드 추가

생성한 도메인에 대해 레코드를 추가합니다.

| NAVER CLOUD PLATFORM             | DNC               |                 |                    | G 자주하는 절문 🔤 문의하기 🗉 A                                          | 18771015 & V        |
|----------------------------------|-------------------|-----------------|--------------------|---------------------------------------------------------------|---------------------|
| <ul> <li>한국</li> </ul>           | DNS               |                 |                    |                                                               |                     |
| # All Products* +                | + 도메인추가 X 다운로드    | ○ 새로고침 ∨        |                    |                                                               |                     |
| Dashboard                        | EDIOL             |                 |                    |                                                               | 0                   |
| Bookmarks 🧿 EDIT —               | 도비한               | 에고도 우가 이고도 우성 이 |                    |                                                               |                     |
| Recently Viewed                  |                   | 2 az= g *       | d1004.com 레코드 타입 A | ▼ TTL(조) 14400 ▼ 레코드 21 <sup>10,0,0,1</sup>                   | <b>3</b><br>레코드 추가  |
| S ois*                           | 👔 example.com     |                 |                    |                                                               |                     |
|                                  | -                 |                 |                    |                                                               |                     |
|                                  |                   | 레코드 명           | 레코드 타입             | 레코드 값                                                         | TTL (杰)             |
|                                  |                   | d1004.com       | NS                 | test-dns-not-delete.nd,                                       | 172800              |
|                                  |                   | d1004.com       | SDA                | test-dns-not-delete,ncl, dLN-DNS,nhn,com, 2 7200 900 120960   | 0 1200 172800       |
|                                  |                   |                 |                    | ≪ < 1 > ≫                                                     |                     |
| e MAVER CLOUD PLATFORM<br>한 환국 · | DNS               |                 |                    | G 자주하는 잘문 전 문의하기 (E) 사                                        | ଞ୍ଜমৃগগ⊑ <u>এ</u> • |
| # All Products* +                | + 도메인추가 X 다운로드    | ○ 새로고정 🗸        |                    |                                                               |                     |
| Deshboard                        | 도메인               | 해포도추가 해포도수정 레   | 코드 삭제              |                                                               | 해코드 타일 전체 🔻 🔍       |
|                                  | 🎲 d1004.com 🚦     |                 |                    | ▼                                                             | NRE 521             |
| Recently Viewed                  | 😵 sub,example,com | 에코드 명 -         | d1004.com 레코드라입    | TTL (A)                                                       |                     |
| d no                             | example.com       |                 |                    |                                                               |                     |
|                                  |                   | 레코드 명           | 레코드 타입             | 레코드 값                                                         | TTL (杰)             |
|                                  |                   | 4. a,d1004.com  | A                  | 10.0.0.1                                                      | 14400               |
|                                  |                   | d1004.com       | 115                | test-dns-not-delete,ndl,                                      | 172800              |
|                                  |                   | d1004,com       | SOA                | test-dns-not-delete.ncl, dl_N-DNS.nhn.com, 3 7200 900 1209600 | 1200 172800         |
|                                  |                   |                 |                    |                                                               |                     |

① 생성된 해당 도메인에 레코드를 추가하고자 할 경우,레코드 추가를 클릭합니다.

② '레코드 추가' 영역이 펼쳐지고 정보를 입력합니다.

- 레코드 명: 도메인 이름 앞에 추가할 레코드 명을 입력합니다.
- 레코드 타입: A, NS, AAAA, CNAME, MX, PTR, SPF, TXT 로 분류됩니다.
- 레코드 타입을 선택할 때마다 하단에 상세 설명을 확인할 수 있으며, 레코드 명, 레코드 값에 대한 예시를 참고합니다.
- TTL(초): Time To Live 의 약자로, 분(초)로 명시되어 있습니다. 설정하고자 하는 특정 시간을 선택합니다.
- 레코드 값: 레코드 타입에 따라 레코드 값을 다르게 입력해야 합니다. 하단의 상세 설명을 참고합니다.
- MX 레코드 입력 시에는 반드시 이름 끝에 점(.)을 붙인 FQDN으로 입력합니다.
- 이 예시
- o 10 mail.example.com.
- o 20 mail2.example.com.
   ③ 정보를 모두 입력 후,레코드 추가를 클릭합니다.

④ 추가된 레코드를 확인합니다.

• 'dig'나 'nslookup'을 이용하여 도메인을 확인해 보세요.

추가한 레코드를 수정할 수 있습니다.

SOA 레코드는 TTL 수정만 가능하며, 도메인 생성 시 자동 생성된 NS 레코드는 수정, 삭제가 불가능합니다.

| e NAVER CLOUD PLATFORM   | DNS                 |                      |               | 다 자주하는 잘문 전 문의하기                                           | E 사용자가이드 요          | •  |
|--------------------------|---------------------|----------------------|---------------|------------------------------------------------------------|---------------------|----|
| # All Products* +        | + 도메인추가 X 다운로드 (2)  | 새로고칭                 |               |                                                            |                     |    |
| Contraction Destribution |                     |                      |               |                                                            |                     |    |
| Bookmarks 🜖 EDIT —       | 도메인                 | 레코드 수정 레코드 삭         | য             |                                                            | 레코드 타입 전체 🔻         | Q  |
| Security Checker +       | @ d1004.com :       | 레코드 명                | 레코드 타입        | 레코드 값                                                      | TTL (杰)             |    |
| Becently Viewerl         | example.com         | a,d1004.com          | A             | 10.0.0.1<br>test-rins-not-rielete nol                      | 14400               |    |
| NO DNS*                  |                     | d1004.com            | SOA           | test-dns-not-delete.ncl, dl_N-DNS,nhn,com, 3 7200 900 1    | 209600 1200 172800  |    |
|                          |                     |                      |               |                                                            |                     |    |
| NAVER CLOUD PLATFORM     |                     |                      |               | G 자주하는 철문 전 문의하기 🕕 A                                       | 사용자가이드 요            | •  |
| ⊗ 한국 🔹                   | Dito                |                      |               |                                                            |                     |    |
| Al Products* +           | + 도메일추가 X 다운로드 〇기   | 《로고칭 ~               |               |                                                            |                     |    |
|                          | 도메인                 | 레코드 추가 레코드 수정 레코드 삭제 |               |                                                            | 레코드 타입 전체 💌         | Q, |
| Bookmarks 🕦 EDIT —       | 🎲 d1004.com 🚦       |                      |               |                                                            | 6                   |    |
| ③ Security Checker +     | 😙 sub,example,com 🚦 | 레코드 명 d100           | 4.com 레코드타입 ^ | ==== 10.0                                                  | 12 <b>3</b> 4 🗉 E 🖓 |    |
| Recently Viewed          | 😵 example.com 🚦     |                      |               |                                                            |                     |    |
| B) ONS"                  |                     |                      |               |                                                            |                     |    |
|                          |                     | 레코드 명                | 레코드 타입        | 레코드 값                                                      | TTL (초)             |    |
|                          |                     | a,d1004.com(A)       | A             | 10.0.2                                                     | 14400               |    |
|                          |                     | d1004.com            | SOA           | test-dns-not-delete.ncl. dl. N-DNS.nhn.com. 4 7200 900 120 | 172800              |    |
|                          |                     |                      |               | < 1 >>                                                     |                     |    |
| NAVER CLOUD PLATFORM     | DNS.                |                      |               | 다 자주하는 질문                                                  | 사용자가이드 요            | ٠  |
| <ul> <li>한국</li> </ul>   | DNS                 |                      |               |                                                            |                     |    |
| # All Products* +        | + 도개인추가 X 다운로드 C    | 새로고침 🗸               |               |                                                            |                     |    |
| A Dushboard              | 도메인                 | 레코드 추가 레코드 수정 레코드 식지 |               |                                                            | 레코드 타입 전체 💌         | ٩  |
| Bookmarks 0 EDIT -       | 🚷 d1004.com 🚦       | 23C.9                | 레코드 타인        | 점코드 간                                                      | TTL (太)             |    |
| Security Checker +       | 😭 sub,example.com   | ad1004mm(4)          | 4             | 10002                                                      | 14400               |    |
| Recently Viewed          | example.com         | d1004.com            | NS            | test-dos-not-delete nol                                    | 172800              |    |
| E ms                     |                     | d1004.com            | SOA           | test-dns-not-delete.ncl. dl. N-DNS.nhn.com. 4 7200 900 12  | 39600 1200 172800   |    |
|                          |                     |                      |               |                                                            |                     |    |

① 수정하려는 레코드를 선택하고 레코드 수정을 클릭합니다.

② 레코드 수정 영역이 펼쳐지면 정보를 입력합니다. 레코드 타입에 따라 수정 가능 여부에 차이가 있습니다.

③ 정보를 모두 입력 후,레코드 수정을 클릭합니다.

④ 수정된 정보가 반영되었는지 확인합니다.

• 'dig'나 'nslookup'을 이용하여 네임 서버에 변경 내용이 반영되었는지 확인해 보세요. (dig @ns1c1.ncloud-dns.com example.com)

추가한 레코드를 삭제할 수 있습니다. 단일, 다중 모두 삭제 가능합니다.

| NAVER CLOUD PLATFORM                                                                                                    | DNS                                                                                            |                                                                                          |                            | 다 자주하는 질문 🕅 문의하                                                                                     | 하기 🗈 사용자가이드 요                                            | ٠      |
|----------------------------------------------------------------------------------------------------|------------------------------------------------------------------------------------------------|------------------------------------------------------------------------------------------|----------------------------|----------------------------------------------------------------------------------------------------|----------------------------------------------------------|--------|
| <ul> <li>한국</li> </ul>                                                                                                    | DNS                                                                                            |                                                                                          |                            |                                                                                                    |                                                          |        |
| # All Products* +                                                                                                    | + 도메인추가 X 다운로드                                                                                 | ○ 새로고침 🗸                                                                                 |                            |                                                                                                    |                                                          |        |
| A Dashboard                                                                                                    | 도데인                                                                                            | वन्द्रद्राः वः 1 व                                                                       | 코드 상체                      |                                                                                                    | 레코드 타인 전체 💌                                              | Q      |
| Bookmarks 🕦 EDIT —                                                                                                    | - 12                                                                                           |                                                                                          |                            |                                                                                                    |                                                          |        |
| <ol> <li>Security Checker +</li> </ol>                                                                                                | 🍿 d1004,com 🚦                                                                                  | 레코드 명                                                                                    | 레코드 타입                     | 레코드 값                                                                                               | TTL (초)                                                  |        |
|                                                                                                    | 😵 sub,example,com 🗄                                                                            | a,d1004.com(A)(A)                                                                        | A                          | 10,0,0,2                                                                                            | 14400                                                    |        |
| Recently Viewed                                                                                                    | 😵 example,com 🗄                                                                                | d1004,com                                                                                | NS                         | test-dns-not-delete,nd,                                                                             | 172800                                                   |        |
| 🛱 DNS <sup>4</sup>                                                                                                    |                                                                                                | d1004,com                                                                                | SOA,                       | test-dns-not-delete,ncl, dl_N-DNS,nhn,com, 47                                                       | 200 900 1209600 1200 172800                              |        |
|                                                                                                    |                                                                                                |                                                                                          |                            | ≪ < 1 > ≫                                                                                           |                                                          |        |
|                                                                                                    |                                                                                                |                                                                                          |                            |                                                                                                    |                                                          |        |
| NAVER CLOUD PLATFORM                                                                                                    | DNS                                                                                            |                                                                                          |                            | 다 자주하는 잘문 전 문약                                                                                      | গগ 🗊 মন্ডমগণ্ড 🕰                                         | ×      |
| NAVER CLOUD PLATFORM<br>한국 ·<br>:: All Products' +                                                                                    | CNS<br>DNS<br>+ 도에인 주가 X 다운프트                                                                  | O 새로그램 - ~                                                                               |                            | 다 자주하는 잘문 전 문약                                                                                      | 하기 🕕 사용자가이드 🚨                                            | •      |
| ● NAVER CLOUD PLATFORM<br>● 한국<br># All Products* +                                                                                   | DNS<br>DNS<br>+ 도메인수가 X 다운포드                                                                   | O ME⊒M ✓                                                                                 |                            | 🖓 자주하는 질문 📰 문약                                                                                      | ষশ 🗈 মন্ডম্যশগ্রহ 🚨                                      | •      |
| NAVER CLOUD PLATFORM<br>한국 ·<br>If All Products' +<br>@ Dashboard<br>Bookmarks () EDT -                                               | চন্ড<br>DNS<br>+ তথ্যেকস X নেইছেছ<br>ছলাগ্র                                                    | ○ 새로고정 ~<br>려코드 추가 려코드 수정 책                                                              | 코드 식제                      | 다 자주하는 잘문 전 문약                                                                                      | 야기 ① 사용자가이드 <u>요</u><br>레코드 타입 전세 ▼                      | •<br>Q |
| NAVER CLOUD PLATFORM     한국      · · :: All Products' +     Al Products' +     Dashboard     Bockmarks ③ EDT     ⓒ Security Checker + | DNS<br>DNS<br>+ 도미인추가 X 다운로드<br>도미인<br>및 d1004.com :                                           | ○ 새로고정                                                                                   | 코드 삭제<br>레코드 타입            | G 자주하는 질문 11년 문약<br>레코드 값                                                                           | 하기 ① 사용자가이드 요<br>레코드 타입 전체 ▼<br>TTL (本)                  | •<br>Q |
| NAVER CLOUD PLATFORM<br>한 한국 ·<br>:: All Products' +<br>슈 Dashboard<br>Boolsmarks ③ EDT -<br>④ Security Checkler +                    | DNS<br>DNS<br>+ 도비인 주기 X 다운로드<br>도미인<br>@ d1004.com :<br>sub.example.com :                     | ○ 새로고정<br>레코드 추가 레코드 수정 레<br>레코드 명<br>페리004.com                                          | 코드 삭제<br>레코드 타입<br>A       | 대 자주하는 잘문 전 문약<br>제표도 값<br>10002<br>Test-triescontrivietes or i                                     | 약기 값 사용자가이드 요<br>                                        | Υ      |
| ● NAVER CLOUD PLATFORM  ● 한국                                                                                                    | DNS<br>DNS<br>+ 도메인수가 X 다운로드<br>도메인<br>@ d1004.com :<br>@ sub.example.com :<br>@ example.com : | ○ 새로고정 ▼       레코드 추가:     레코드 수정 레       레코드 영     레코드 영       리 1004.com     d1004.com | 코드 삭제<br>레코드 타입<br>A<br>NS | G 자주하는 잘문 쩐 문약<br>제코드 값<br>10002<br>test-dne-not-delete.nol.<br>r-delete.nol. dL/H-DNIS.nhm.com, 47 | 97 ⑧ 사용자가이드 요<br>월코드타일 칸세 ▼<br>TTL(초)<br>14400<br>172800 | •      |

① 삭제하려는 레코드를 선택하고 레코드 삭제를 클릭합니다.

② 팝업창에서 대상 레코드를 확인하고 확인을 클릭하고, 리스트에서 삭제되었는지 확인합니다.

# 연관 정보 바로가기

아래 가이드에서 연관 정보를 확인할 수 있습니다.

• DNS 리소스 레코드 안내서